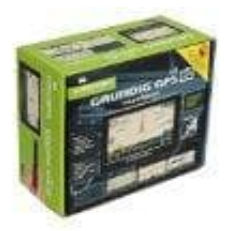

**Grundig Automotiv M5 Navigationssystem** 

Auswahl von Sprache, Stimme und Maßeinheit

Gehe ins Hauptmenü  $\rightarrow$  Einstellungen  $\rightarrow$  Einstellungen  $\rightarrow$  Rechter Pfeil  $\rightarrow$  Über das Programm.

## 1. Auswahl der Sprache

Wähle Sprache auswählen → Sprachauswahl Seite → Sprache und stelle deine gewünschte Sprache ein.

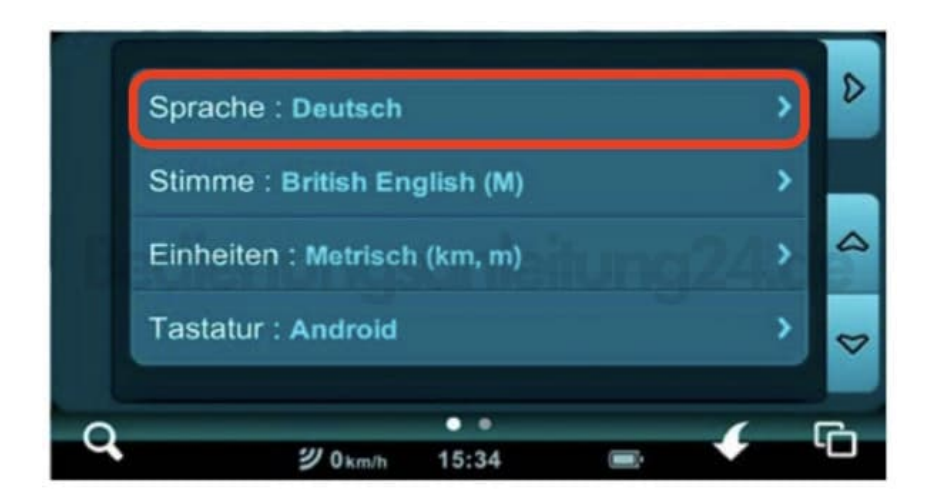

## 2. Auswahl der Stimme

Wähle Stimme auswählen → Stimmauswahlseite → Stimme. Wähle die gewünschte Stimme aus.

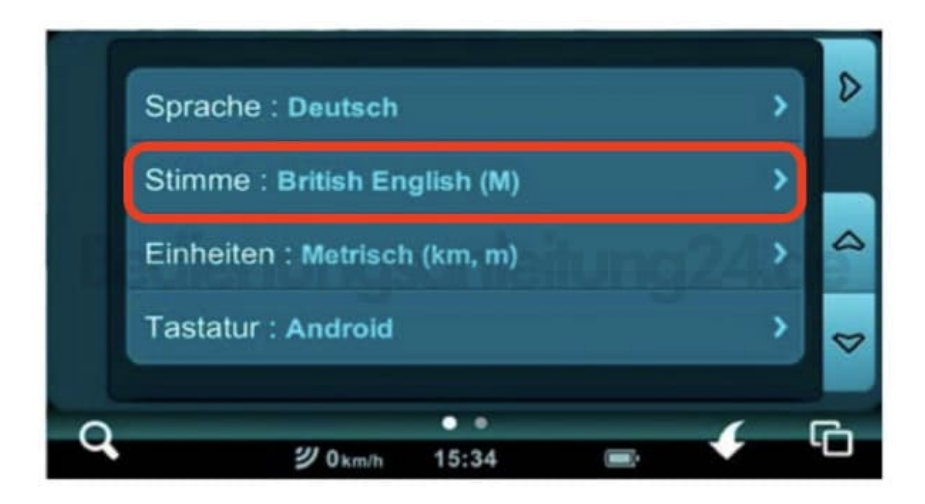

## 3. Auswahl der Distanz- und Geschwindigkeitseinheit

## Wähle Einheit auswählen → Einheitsauswahl Seite → Einheit.

Stelle die entsprechenden Einheiten ein. (*Metrisch für km, m und km/h*).

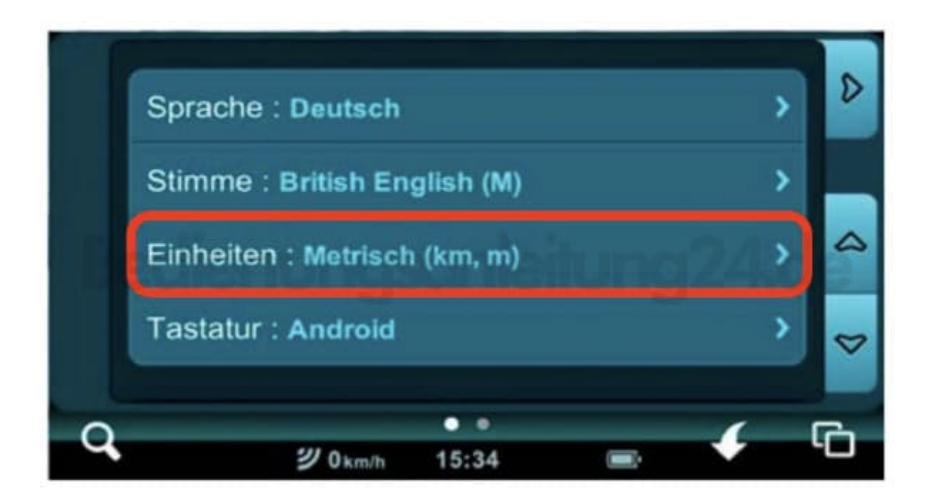